#### Because Motion Matters™

# パフォーマンスカーブジェネレター - 利用説明 -

サーボモータ編

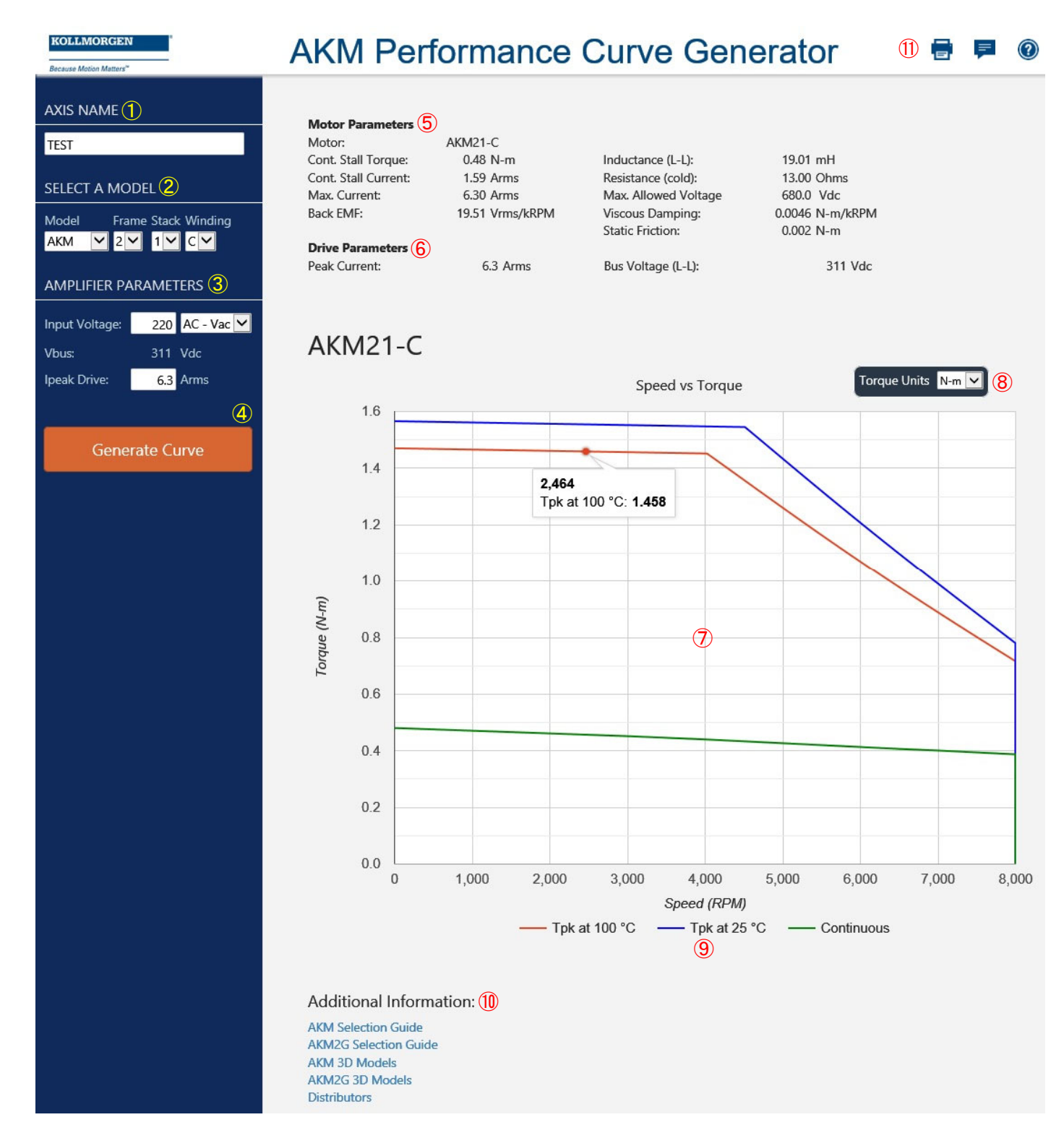

Because Motion Matters™

「パフォーマンスカーブジェネレター - 利用説明 -

## ① AXIS NAME - 軸の名称(任意)

任意の軸名称(英字のみ)を入力します。

#### ② SERECT A MOTOR - モータの選択(必須)

Model - モデル

 ※ モデルを選択すると、モデルに適応するフレームサイズ、ス タック数、巻線タイプが表示されます。
Frame - フレームサイズ

Stack - スタック数 Winding - 巻線タイプ

### 3 AMPLIFIER PARAMETERS -

アンプパラメータ(変更可)

Input Voltage - 入力電圧(Vms) Vbus - バス電圧(Vdc) ※ 表示のみで、変更はできません。 Ipeak Drive - ドライブのピーク電流(Adc)

GENERATE CURVE -

パフォーマンスカーブ生成ボタン ボタンをクリックすると、画面右側にパフォーマンスカー ブが作成されます。 エラーがある場合は、エラーが発生した項目にエラーの 内容が表示されます。

- ⑤ Motor Parameters モータパラメータ(表示) 左画面で選択されたモータのパラメータ詳細が表示され ます。
- 6 Amplifier Parameters アンプパラメータ(表示)

左画面で選択されたアンプパラメータの内容が表示されます。

#### 7 パフォーマンスカーブ(トルク曲線)表示エリア

パフォーマンスカーブ(トルク曲線)が表示されます。 ポインタをカーブに合わせると値を読み取ることができ ます。

#### 8 Torque Units - トルク単位

トルク単位を"Nm","Lh-ft","oz-in","Lb-in"から選択可能 です。選択されたトルク単位が⑧のパフォーマンスカー ブに反映されます。

- 9 各パフォーマンスカーブ(トルク曲線)の条件
  - Tpk at 100℃ 巻線温度が 100°C時のピークトルク

  - Continuous 連続定格トルク
- 10 Additional Information リンク集

選択されたモータのセレクションガイド・2D/3D モデルな どへのリンク集です。

- 1 ツールボタン
  - 🚍 作成したパフォーマンスカーブを印刷
  - 厚 このページに付いてのフィードバックを送信
  - 🔞 このページに付いてのヘルプを表示